## TEAMSIDELINE ROSTER MANAGEMENT TEAM MANAGER INSTRUCTIONS

## 1. Sign-in to TeamSideline

| Greeley Recreation × + |                                                                                                    |                                                       | ∨ - <b>∂</b> × |
|------------------------|----------------------------------------------------------------------------------------------------|-------------------------------------------------------|----------------|
| ← → C                  |                                                                                                    | 🖻 🏠 🗐 😳                                               |                |
|                        |                                                                                                    | <b>ج)</b> Sigr                                        | h In           |
|                        | <b>TEAM</b><br><b>SIDELINE</b>                                                                                                    | Greeley Recreation<br>www.teamsideline.com/greeley (> |                |
|                        | ->] Sign In                                                                                                    |                                                       |                |
| Sign In                |                                                                                                    |                                                       | -              |
|                        | Use your TeamSideline account Email * Chris.green@greeleygov.com Password * First time signing in to this site? Create a new account.  Forgot your password? > Sign In * Required Fields |                                                       |                |
|                        |                                                                                                    |                                                       |                |
|                        | Site Powered by TeamSideline.com                                                                                                    | Contact Us   Privacy Po                               | licy           |

## 2. Manage Rosters

- a. First: Click the roster you would like to add players to.
- b. Second: Click 'Add to Roster' button to add players
  - i. Once your team is created and the next league/season begins, you can 'Copy Roster' if players are the same as past teams.

| Greeley Recreation × + |                                                                                                    | $\vee$ – D $\times$ |
|------------------------|----------------------------------------------------------------------------------------------------|---------------------|
| ← → C                  | d%3d                                                                                                    | ର୍ଜ 🖈 🗐 🕄           |
|                        | 🌡 Christopher Green   🚺 Messages   🚺 Cart   Help   Sign (                                                                                                    | lut                 |
|                        | Greeley Recreation<br>www.teamsideline.com/greeley O                                                                                                    |                     |
|                        | 🐐 My Account * Manage Rosters *                                                                                                    |                     |
|                        | Home (2)                                                                                                    |                     |
|                        | Use this page to navigate to "Greeley Recreation" functions which you have access to.                                                                                                    |                     |
|                        | My Account     Manage Rosters       My Portia     All Rosters       Order History     Eagles Vinter II 2022       Enrolments     Eagles Vinter II 2022       Place Order     Sports Team Curlers Winter II 2022 |                     |
|                        | Contact Us Facebook Twitter                                                                                                    |                     |

## 3. Add players to Roster

- a. Add player name and email.
  - i. That player will get an email with a specific link to join your team.
  - ii. It will show they have been 'Invited'.

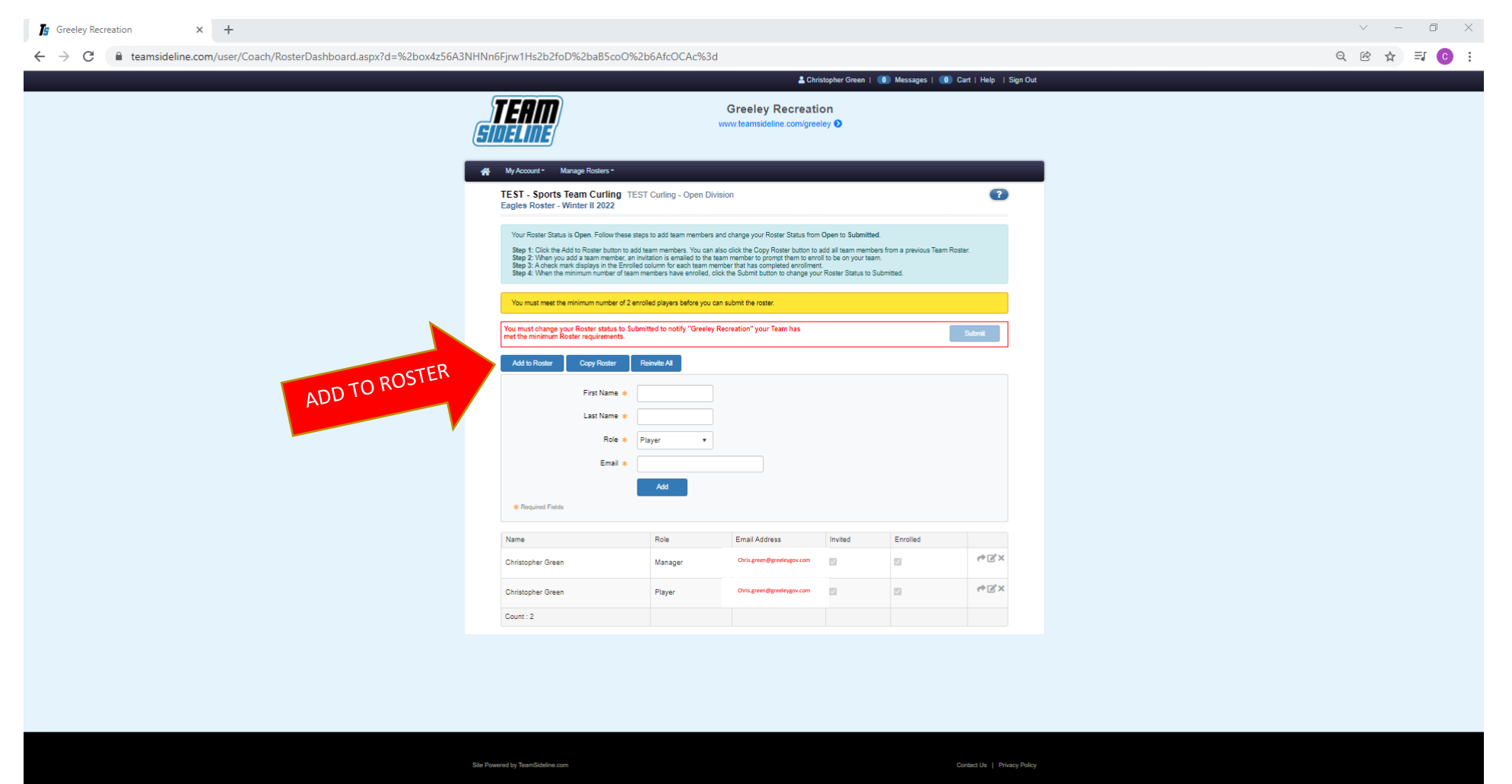

- 4. SUBMIT Roster
  - a. When your players have completed their registration, it will show they are 'Enrolled'.
  - b. Once all your players have joined the team, you have to click 'SUBMIT' to submit the FINAL roster.

|                                                                                                    |                                                                                                    | Christoph 👱                                                                                                    | her Green   (                                                           | u messages   u                                          | Cart   Help       |
|----------------------------------------------------------------------------------------------------|----------------------------------------------------------------------------------------------------|----------------------------------------------------------------------------------------------------|-------------------------------------------------------------------------|---------------------------------------------------------|-------------------|
| <b>TEAM</b><br><b>DELINE</b>                                                                                                    |                                                                                                    | Greeley Recreation                                                                                                    | Ð                                                                       |                                                         |                   |
| My Account • Manage Rosters                                                                                                    | 5*                                                                                                    |                                                                                                    |                                                                         |                                                         |                   |
| TEST - Sports Team Curl<br>Eagles Roster - Winter II 202                                                                                                    | ling TEST Curling - Ope<br>22                                                                                                    | en Division                                                                                                    |                                                                         |                                                         | ?                 |
| Step 1: Click the Add to Roster bu<br>Step 2: When you add a team me<br>Step 3: A check mark displays in<br>Step 4: When the minimum numb                                                                                                    | utton to add team members. Yo<br>ember, an invitation is emailed t<br>the Enrolled column for each te<br>ber of team members have enro                                                                                                    | u can also click the Copy Roster button to add a<br>to the team member to prompt them to enroll to b<br>eam member that has completed enrollment.<br>olled, click the Submit button to change your Ros                                                                                                    | Il team member<br>be on your team<br>ster Status to Su                  | s from a previous Team i<br>.bmitted.                   | Roster.           |
| Step 1: Click the Add to Roster by<br>Step 2: When you add a team me<br>Step 3: A check mark displays in<br>Step 4: When the minimum numb                                                                                                    | utton to add team members. Yo<br>ember, an invitation is emailed t<br>the Enrolled column for each te<br>ber of team members have enro<br>tus to Submitted to notify "Gr<br>nents.                                                            | u can also click the Copy Roster button to add a<br>to the team member to prompt them to enroll to b<br>eam member that has completed enrollment.<br>alled, click the Submit button to change your Ros<br>reeley Recreation'' your Team has                                                                                                    | ill team member<br>be on your team<br>ster Status to Su                 | s from a previous Team l<br>bmitted.                    | Submit            |
| Step 1: Click the Add to Roster by<br>Step 2: When you add a team me<br>Step 3: A check mark displays in<br>Step 4: When the minimum numb<br>You must change your Roster stat<br>met the minimum Roster requirem<br>Add to Roster Copy Ros<br>Name                                                                                                    | utton to add team members. Yo<br>ember, an invitation is emailed t<br>the Enrolled column for each te<br>ber of team members have enro<br>tus to Submitted to notify "Gr<br>nents.<br>ster Reinvite All<br>Role                               | u can also click the Copy Roster button to add a<br>to the team member to prompt them to enroll to b<br>aam member that has completed enrollment.<br>alled, click the Submit button to change your Ros<br>reeley Recreation" your Team has                                                                                                    | II team member<br>be on your team<br>ster Status to Su<br>SU            | s from a previous Team<br>ibmitted.<br>BMIT<br>Enrolled | Roster.<br>Submit |
| Step 1: Click the Add to Roster by         Step 2: When you add a team me         Step 3: A check mark displays in         Step 4: When the minimum numb         You must change your Roster stat         met the minimum Roster requirem         Add to Roster       Copy Rost         Name         Christopher Green                                               | utton to add team members. Yo<br>ember, an invitation is emailed t<br>the Enrolled column for each te<br>ber of team members have enro<br>tus to Submitted to notify "Gi<br>nents.<br>ster Reinvite All<br>Role<br>Manager                    | u can also click the Copy Roster button to add a<br>to the team member to prompt them to enroll to b<br>aam member that has completed enrollment.<br>alled, click the Submit button to change your Ros<br>reeley Recreation" your Team has<br>Email Address<br>christopher-green@hotmail.com                                                                      | II team member<br>be on your team<br>ster Status to Su<br>SU<br>Invited | Is from a previous Team                                 | Submit            |
| Step 1: Click the Add to Roster by         Step 2: When you add a team me         Step 3: A check mark displays in         Step 4: When the minimum numb         You must change your Roster stat         met the minimum Roster requirem         Add to Roster       Copy Rost         Name         Christopher Green         Christopher Green                     | utton to add team members. Yo<br>ember, an invitation is emailed t<br>the Enrolled column for each te<br>ber of team members have enro<br>tus to Submitted to notify "Gr<br>nents.<br>ster Reinvite All<br>Role<br>Manager<br>Player          | u can also click the Copy Roster button to add a<br>to the team member to prompt them to enroll to b<br>am member that has completed enrollment.<br>alled, click the Submit button to change your Ros<br>reeley Recreation'' your Team has<br>Email Address<br>christopher-green@hotmail.com<br>christopher-green@hotmail.com                                     | II team member<br>be on your team<br>ster Status to Su<br>SU<br>Invited | s from a previous Team<br>ibmitted.<br>BMIT<br>Enrolled | Submit            |
| Step 1: Click the Add to Roster by         Step 2: When you add a team me         Step 3: A check mark displays in         Step 4: When the minimum numb         You must change your Roster stat         met the minimum Roster requirem         Add to Roster       Copy Rost         Name         Christopher Green         Christopher Green         Trent Green | utton to add team members. Yo<br>ember, an invitation is emailed t<br>the Enrolled column for each te<br>ber of team members have enro<br>tus to Submitted to notify "Gr<br>nents.<br>ter Reinvite All<br>Role<br>Manager<br>Player<br>Player | u can also click the Copy Roster button to add a<br>to the team member to prompt them to enroll to b<br>am member that has completed enrollment.<br>alled, click the Submit button to change your Ros<br>reeley Recreation'' your Team has<br>Email Address<br>christopher-green@hotmail.com<br>christopher-green@hotmail.com<br>green.christopher.1987@gmail.com | Il team member<br>be on your team<br>ster Status to Su<br>SU<br>Invited | s from a previous Team<br>ibmitted.<br>BMIT<br>Enrolled | Roster.<br>Submit |

- 5. Roster changes can be made up until the Roster Lock date for each league.
  - a. \*If a player needs to be deleted from the roster, please send an email to Zachary Reynolds, <u>zachary.reynolds@greeleygov.com</u>, and request which player needs to be removed.\*
  - b. Players MUST be on roster prior to playing on their team. Players may only be on one team per division.